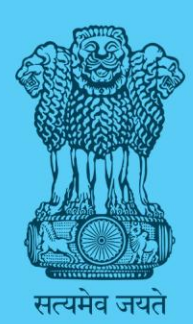

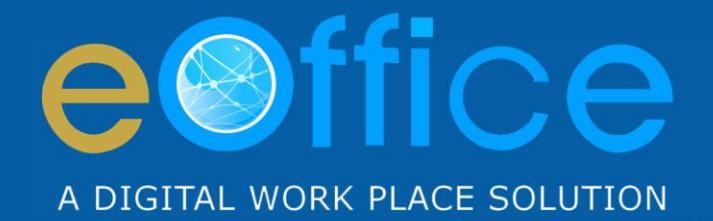

# PIMS

# Personnel Information Management System 3.0

Quick Start Guide (eOffice Usage, EMD Manager)

NIC-EOF-PIMS-QS-001

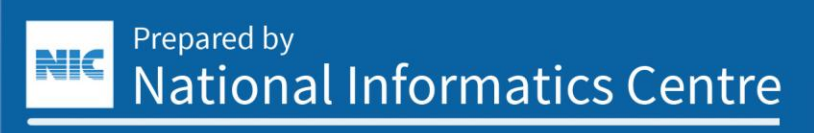

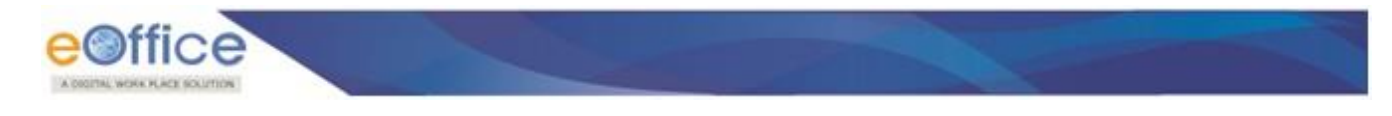

#### Amendment History

| S. No. | Date              | Application Version | Author                   | Amendments                       |
|--------|-------------------|---------------------|--------------------------|----------------------------------|
| 1.     | 22 April 2021     | 3.0                 | oOffice Project Division |                                  |
| 2.     | 27 September 2021 | 3.2                 | eonice rioject Division  | Delegation assignment intimation |

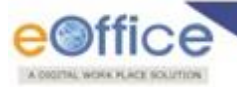

### **Table of Contents**

| About                                                        |    |
|--------------------------------------------------------------|----|
| Admin Creator:                                               | 5  |
| Creation of Employee Account:                                | 5  |
| Update details of an Employee Account:                       | 7  |
| Direct Transfer of Employee Account:                         | 9  |
| Employee to Organization Unit Mapping for additional charge: |    |
| Post Admin:                                                  |    |
| Creation of Organization Unit and its hierarchy:             |    |
| Root OU (Organization Unit):                                 | 15 |
| Org Detail Tree:                                             | 15 |
| Creation of Org Post Mapping and its hierarchy:              |    |
| Employee to Org Post Mapping Assignment:                     | 17 |
| Employee to Org Post Mapping De-Assignment:                  |    |
| Post Delegation Assignment / De-assignment:                  |    |
| Root PD (Post Details):                                      | 21 |
| Post Detail Tree:                                            | 21 |

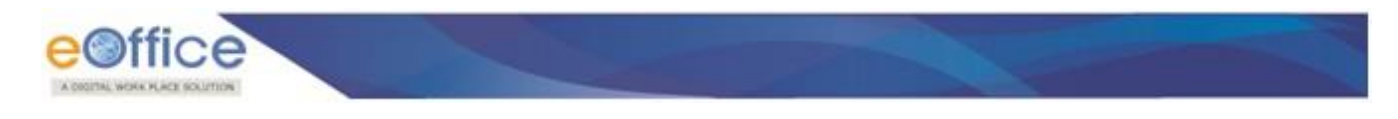

### About

Personnel Information Management System (PIMS) v3.0 application has been developed for eFile v7.0 aims at storing data at the global level in any organization. The data is stored at the central level that can be accessed by all the applications of eOffice.

The interface allows the EMD Manager to create/update other employee's account and also to create/update the Post mapping with the Organisation Unit. EMD Manager has two roles.

- 1. Admin Creator: It creates/updates the employee account.
  - a) Creation of Employee Account.
  - b) Update details of an Employee Account.
  - c) Direct Transfer of Employee Account.
  - d) Employee to Organization Unit Mapping for an additional charge.
- 2. **Post Admin:** It creates/updates the Post mapping with the Organisation Unit.
  - a) Creation of Organization Unit and its hierarchy.
  - b) Creation of Root OU (Organization Unit).
  - c) Organization Unit Structure (Complete Structure).
  - d) Creation of Org Post Mapping and its hierarchy.
  - e) Root PD (Post Details).
  - f) Post Detail Structure (Complete Structure).
  - g) Employee to Org Post Mapping (Assignment / De-assignment).
  - h) Post Delegation (Assignment / De-assignment).

However, Admin Creator and Post Admin roles can be assigned to the same or different person based on requirements from the department. Roles can be switched from the options available under the username.

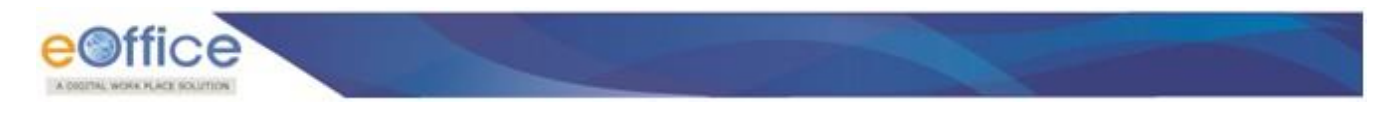

#### **Admin Creator:**

It deals with the data related to an Employee. Creates Employee Account and updates data related to personal details and service details.

#### **Creation of Employee Account:**

1. Login to eOffice Portal with the NIC Email Credentials (Fig.1).

|                                          | 7×34                                  |      |
|------------------------------------------|---------------------------------------|------|
| a an an an an an an an an an an an an an | Powered by :                          |      |
|                                          |                                       |      |
|                                          | Welcome. Please sign-In               |      |
|                                          | Enter User Name e.g. userld@domain.in |      |
|                                          | Enter Password                        | 1000 |
|                                          | eoffice                               |      |
|                                          | A DIVERSE WORKING ACE SOLUTION        |      |
|                                          | Help?                                 |      |

Fig.1

2. Click the **Personnel Information Management System** (PIMS) link from the eOffice Portal Home Page left side menu **(Fig.2)**.

|                                                                                                    |                                                 | हिन्दी<br>()<br>HOME   | Q Search Here       | Advar             | eed Search • 🖉                                                          | QUICK LINKS |
|----------------------------------------------------------------------------------------------------|-------------------------------------------------|------------------------|---------------------|-------------------|-------------------------------------------------------------------------|-------------|
| Calver<br>Calver<br>Calver | n life with a mix of extraordinary genius and r | naive incompetence, a  | nd it was often dif | ficult to tell wh | ch was which Douglas<br>ু আৰ কা যৰে<br>আ EVENTS<br>• No Event Available | Adams       |
| Employee Corner                                                                                                    | eoffice.gov.in Report Issue Submit F            | eedback eOffice Traini | ng Learning Resour  | ces               |                                                                         |             |

3. Click the **Employee Name** at top right corner to switch role, select **ADMIN CREATOR (Fig.3)**.

|                     |                                   |                         |                     | SFARCH | USER                          |                                              |            |     |
|---------------------|-----------------------------------|-------------------------|---------------------|--------|-------------------------------|----------------------------------------------|------------|-----|
| Search Employee     | Basic Employee Parameters         | ivanced Employee Parar  | meters              | Januar |                               | 🖨 Ho                                         | me         |     |
| Create New Employee | III Basic Employee Parameters     |                         |                     |        |                               |                                              |            |     |
| Direct Transfer     | Primary Organisation              | ↓ Sele                  | ect an option       | Ŧ      | Wrapper Organisation (Global) | Logged in As:                                | XDMIN CR   | -   |
|                     | Organisation Unit*                | ↓ Sele                  | ect an option       | ¥      | Service"                      | O ADMIN CREAT                                | OR         | -   |
|                     | Cadre                             | ↓ Sele                  | ect an option       | *      | Designation                   | <ul> <li>PUST ADMIN</li> <li>USER</li> </ul> |            | -   |
|                     | Note- Either Wrapper Organisation | Organisation Unit or Se | rvice is mandatory. |        |                               |                                              |            |     |
|                     | SEARCH CLEAR                      |                         |                     |        |                               |                                              | එ Log Out  |     |
|                     |                                   |                         |                     |        |                               |                                              | Previous N | ext |

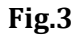

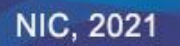

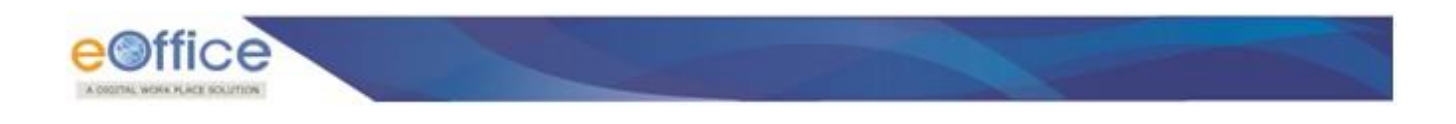

- 4. Click **Create New Employee** tab from the left side menu for Employee Account creation.
- 5. Fill in all the mandatory and required fields' data, section-wise. i.e. Login Details, Designation Details and Organisation / Service Details. Then Click **NEXT** button **(Fig.4)**.

| <u>e©ffice</u>      | =                              | Personnel Information Management System             | ABOUT 👻 EOFFICE ADMIN 👻 |
|---------------------|--------------------------------|-----------------------------------------------------|-------------------------|
| Q Search Employee   |                                | SEARCH USER                                         | CREATE NEW USER 🗶       |
| Create New Employee | Login Details Organisatio      | on/Service Details Designation Details              |                         |
| Direct Transfer     | Login Type*                    | 🔿 Temporary Login ID 🔵 NIC/Gov-LDAP ID 💿 Other Loca | ni LDAP                 |
| Θ                   | Login Id                       | ⊥ support.eoffice Ldap.ld                           | T                       |
|                     | User Name *                    | 工 eOffice Support Date of Birth*                    | 11/10/1990 🝵 💼          |
|                     | Email Id*                      | 1 support.eoffice@nic.in Mobile Number              | er I                    |
|                     | III Employee Basic Informatio  | n                                                   |                         |
|                     | Appellation*                   | ↓ Mr. × ▼ Name*                                     | 王 eOffice Support       |
|                     | Gender*                        | ↓ Male × ▼                                          |                         |
|                     | Note- Either Login Id or Ldap- | Id is mandatory.                                    |                         |
|                     |                                |                                                     | Previou. Next           |

Fig.4

6. Fill in all the mandatory and required fields' section-wise in Organisation /Service details. Then click the **NEXT** button **(Fig.5)**.

| eOffice             | =                                | Personnel Information Managem   | ent System ABOU                      |                        | 2 |
|---------------------|----------------------------------|---------------------------------|--------------------------------------|------------------------|---|
| Q Search Employee   | SEA                              | ARCH USER                       | CREAT                                | TE NEW USER 🗙          |   |
| Create New Employee | Login Details Organisation/Servi | ice Details Designation Details |                                      |                        |   |
| Direct Transfer     | Primary Organisation*            | VIC DELHI × V                   | Wrapper Organisation(Global)*        | VIC DELHI × V          |   |
| Θ                   | Organisation Unit*               | TRAINING DIVISION × *           | Service*                             | ↓ CENTRAL GOVERNMEN× ▼ |   |
|                     | Service Cadre*                   | CENTRAL SERVICES × -            | Date of Joining Govt Service*        | 01/01/2020             |   |
|                     | Source of Recruitment*           | T DIRECT * *                    | Cadre Service Identification Number* | 工 1234456              |   |
|                     | OU Employee Code*                | I 1234456                       | Service Allotment Year*              | I 2020                 |   |
|                     |                                  |                                 |                                      |                        |   |
|                     |                                  |                                 |                                      | Previous Next          | ソ |

Fig.5

- 7. Fill in all the mandatory and required fields' section-wise in Designation details.
- 8. Click **Create User** button **(Fig.6)** to create the account in the Application.

| eOffice             | =                                  | Personnel Information Management System  | ABOUT 😒 NIC EOFFICE ADMIN 💌 🙎 |
|---------------------|------------------------------------|------------------------------------------|-------------------------------|
| Q Search Employee   | SEARO                              | H USER                                   | CREATE NEW USER 🗙             |
| Create New Employee | Login Details Organisation/Service | Details Designation Details              |                               |
| Direct Transfer     | Designation*                       | EOFFICE ADMIN * * Appointment type*      | UIRECT RECRUITMENT × ×        |
| Θ                   | Designation Appointment Date*      | 01/01/2020 🗃 💼 Designation Joining Date* | 01/01/2020                    |
|                     | Effective From Date*               | 01/01/2020 💼 💼 Under Probation           | 🔿 Yes 💿 No                    |
|                     |                                    |                                          |                               |
|                     |                                    |                                          | Previous Create User          |
|                     |                                    |                                          |                               |

Fig.6

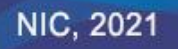

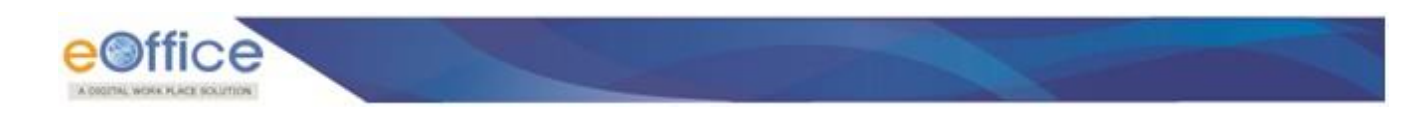

#### **Update details of an Employee Account:**

1. Click **Search Employee** tab (Fig.7) from the left side menu for Employee Account search.

| eoffice             | =                             | ent System                                        |                               |   |                  |      |
|---------------------|-------------------------------|---------------------------------------------------|-------------------------------|---|------------------|------|
| A Search Employee   |                               | SEARCH                                            | USER                          |   |                  |      |
|                     | Basic Employee Parameters     |                                                   |                               |   |                  |      |
| Create New Employee | III Basic Employee Parameters |                                                   |                               |   |                  |      |
| Direct Transfer     | Primary Organisation          | ↓ NIC DELHI × ▼                                   | Wrapper Organisation (Global) | + | Select an option | -    |
| Θ                   | Organisation Unit*            | TRAINING DIVISION × ▼                             | Service*                      | + | Select an option | *    |
|                     | Cadre                         | ↓ Select an option ▼                              | Designation                   | + | Select an option | •    |
|                     | Note- Either Wrapper Organisa | ation, Organisation Unit or Service is mandatory. |                               |   |                  |      |
|                     |                               |                                                   |                               |   | Previous         | Next |

Fig.7

2. Search the concerned **Employee Account** with the filter of **Primary Organisation**, **Wrapper (Global) Organisation** or **Organisation Unit** and click the **Search** button (Fig.8).

| eOffice               | =                    |                  |                    | Personnel Info      | ormation Man                           | agement Sy          | stem                    |                 |       |                    | CE ADMIN 💊 |   |
|-----------------------|----------------------|------------------|--------------------|---------------------|----------------------------------------|---------------------|-------------------------|-----------------|-------|--------------------|------------|---|
| Q Search Employee     |                      |                  |                    |                     |                                        | SEARCH USER         |                         |                 |       |                    |            |   |
| A Croate New Employee | Basic Emp            | loyee Parameters | Advanced B         | imployee Parameters |                                        |                     |                         |                 |       |                    |            |   |
| Create New Employee   | III Basic            | Employee Parame  | ters               |                     |                                        |                     |                         |                 |       |                    |            |   |
| Direct Transfer       | Primary              | Organisation     |                    | NIC DELHI           | N.                                     | × v Wra             | apper Organisation (Glo | obal)           | +     | Select an option   |            | • |
|                       | Organis              | sation Unit"     |                    | + TRAINING          | DIVISION                               | × v Ser             | vice*                   |                 | +     | Select an option   |            | * |
|                       | Cadre                |                  |                    | ↓ Select an o       | option                                 |                     | ignation                |                 | +     | Select an option   |            | • |
|                       | III Searc<br>Show 10 | h Employee       |                    |                     |                                        |                     |                         |                 | Searc | :h:                |            |   |
|                       | S.NO                 | EMPLOYEE<br>CODE | EMPLOYEE<br>NAME   | DESIGNATION         | SERVICE                                | CADRE               | ORGANISATION<br>UNIT    | LOGIN ID        | EMA   | IL ID              | ACTION     |   |
|                       | 1                    | 1234456          | eOffice<br>Support | EOFFICE ADMIN       | CENTRAL<br>GOVERNM<br>ENT SERVI<br>CES | CENTRAL<br>SERVICES | TRAINING<br>DIVISION    | support.eoffice | suppo | ort.eoffice@nic.in |            | > |
|                       |                      |                  |                    |                     | Fig.8                                  |                     |                         |                 |       |                    |            |   |

3. Click the **arrow** (→) button under **Action** column (Fig.9), the profile page of the Employee Account gets opened beside the Search User page.

| eOffice                             |           |                    |                         | Personnel Info      | ormation Man                    | agement Sy | rstem                  |                 | ~      |                    |        |  |
|-------------------------------------|-----------|--------------------|-------------------------|---------------------|---------------------------------|------------|------------------------|-----------------|--------|--------------------|--------|--|
| Q Search Employee                   |           |                    | SEARCH US               | ER                  |                                 |            | $\sim$                 | EOFFICE S       | UPPORT | *                  |        |  |
| Create New Employee                 | Basic Emp | loyee Parameters   | Advanced I              | Employee Parameters |                                 |            |                        |                 | _      | /                  |        |  |
|                                     | iii Basic | Employee Parame    | ters                    |                     |                                 |            |                        |                 |        |                    |        |  |
| <ul> <li>Direct Transfer</li> </ul> | Primary   | y Organisation     |                         | ↓ NIC DELHI         |                                 | × v Wra    | pper Organisation (Glo | bal)            | +      | Select an option   | •      |  |
|                                     | Organi    | sation Unit*       |                         | + TRAINING          | DIVISION                        | × v Ser    | vice*                  |                 | +      | Select an option   | *      |  |
|                                     | Cadre     |                    |                         | Select an o         | option                          |            | ignation               |                 | +      | Select an option   | •      |  |
|                                     | Note- E   | nisation, Organisa | ation Unit or Service i | s mandatory.        |                                 |            |                        | Searc           | h:     |                    |        |  |
|                                     | SNO.      | EMPLOYEE           | EMPLOYEE                | DESIGNATION         | SEDVICE                         | CADDE      | ORGANISATION           | LOGINID         | EMA    |                    | ACTION |  |
|                                     | 1         | 1234456            | eOffice<br>Support      | EOFFICE ADMIN       | CENTRAL<br>GOVERNM<br>ENT SERVI | CENTRAL    | TRAINING<br>DIVISION   | support.eoffice | suppo  | ort.eoffice@nic.in |        |  |

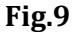

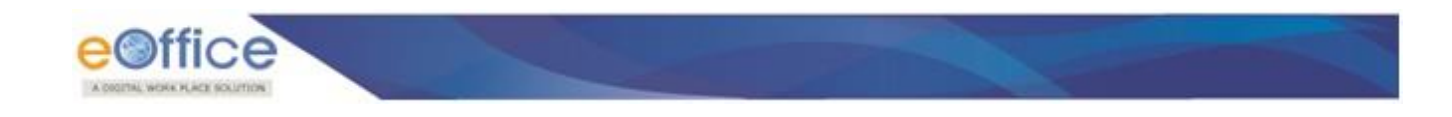

4. By clicking the Profile page the details of Employee gets displayed (Fig.10).

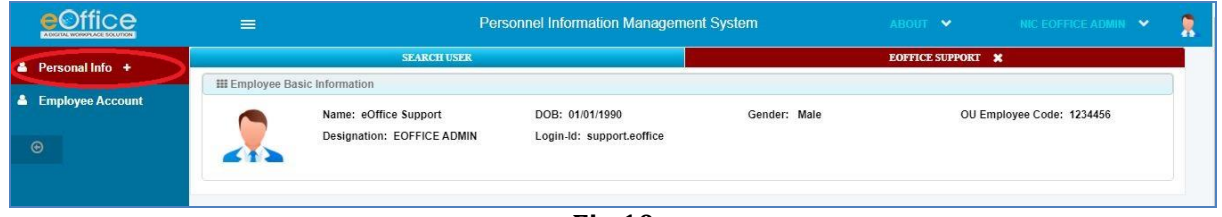

Fig.10

5. Click **Personal Info +** tab of the left side menu to open the personal details page wise (Fig.11).

| eo       | ffice     |                         | Pers                        | onnel Information Management | System       |                 |                       | 1 |
|----------|-----------|-------------------------|-----------------------------|------------------------------|--------------|-----------------|-----------------------|---|
| Person   | al Info — |                         | SEARCH USER                 |                              |              | EOFFICE SUPPORT | ×                     |   |
|          | unnio     | III Employee Basic Info | rmation                     |                              |              |                 |                       |   |
|          |           | No                      | may aOffice Support         | DOB: 01/01/1000              | Conders Male | 0115            | nalovos Cadar 4324456 |   |
| ✓Biolog  |           |                         | signation: EOFFICE ADMIN    | Login Id: support soffice    | Gender. Male | 00 11           | npioyee Code. 1234430 |   |
|          |           |                         | algitution. Eor rice Abhint | Loginia, supporteonice       |              |                 |                       |   |
|          |           |                         |                             |                              |              |                 |                       |   |
|          |           |                         |                             |                              |              |                 |                       |   |
|          |           |                         |                             |                              |              |                 |                       |   |
| ✓Desig   |           |                         |                             |                              |              |                 |                       |   |
|          |           |                         |                             |                              |              |                 |                       |   |
|          |           |                         |                             |                              |              |                 |                       |   |
|          |           |                         |                             |                              |              |                 |                       |   |
| ✓Deput   |           |                         |                             |                              |              |                 |                       |   |
|          |           |                         |                             |                              |              |                 |                       |   |
| ✓Medal   |           |                         |                             |                              |              |                 |                       |   |
| ✓Salary  |           |                         |                             |                              |              |                 |                       |   |
| ✓Vigilar |           |                         |                             |                              |              |                 |                       |   |
| ✓Family  | y Member  |                         |                             |                              |              |                 |                       |   |
| ✓CGEC    |           |                         |                             |                              |              |                 |                       |   |
|          |           |                         |                             |                              |              |                 |                       |   |
|          |           |                         |                             |                              |              |                 |                       |   |
| √Intern  |           |                         |                             |                              |              |                 |                       |   |
|          |           |                         |                             |                              |              |                 |                       |   |

Fig.11

- 6. Click the required page to update required information. For eFile information in the following pages should be properly filled in:
  - Employee Information
  - Contact Info
  - Designation
  - ➢ Login ID

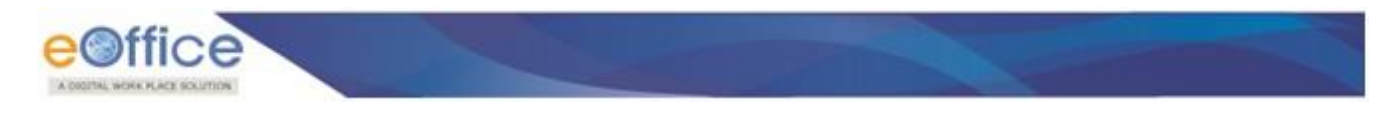

#### **Direct Transfer of Employee Account:**

When an Employee gets transferred from an **Organization** or **Organization Unit**, then the account of user needs to transfer from PIMS also. And before transfer, the users' account needs to be relieved from the mapped post.

#### Following are the steps of Employee Account Transfer:

1. Click **Direct Transfer** tab of the left side menu for Employee Account search (Fig.12).

| e de entre de la composition |                               | EARCH USER       | DIRE                          | CT TRANSFER 🗶    |
|------------------------------|-------------------------------|------------------|-------------------------------|------------------|
| Search Employee              | III Basic Employee Parameters |                  |                               |                  |
| Direct Transfer              | Primary Organisation*         | Select an option | Wrapper Organisation (Global) | Select an option |
|                              | Organization Unit             | Select an option | ▼ Service*                    | Select an option |
|                              | Cadre                         | Select an option | - Designation                 | Select an option |
|                              | Employee Code                 | I                | Employee Name                 | T                |
|                              | Email-Id                      | T                | Login-Id                      | T                |

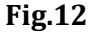

2. Search the concerned **Employee Account** with the filter of **Primary Organisation**, **Wrapper (Global) Organisation**, or **Organisation Unit** and click the **Search** button (Fig.13).

| earch Employee      |                         |                                                   | 580                    | ARCH USER  |                      |         |                  |               | DIRECT TRA | NSFER | ×                |   |
|---------------------|-------------------------|---------------------------------------------------|------------------------|------------|----------------------|---------|------------------|---------------|------------|-------|------------------|---|
| Create New Employee | III Basic E             | mployee Parame                                    | ters                   |            |                      |         |                  |               |            |       |                  |   |
| Direct Transfer     | Primary                 | Organisation*                                     |                        | +          | NIC DELHI            | × ×     | Wrapper Organisa | tion (Global) |            | +     | Select an option | v |
|                     | Organiza                | tion Unit                                         |                        | +          | TRAINING DIVISION    | * *     | Service*         |               |            | +     | Select an option | ¥ |
|                     | Cadre                   |                                                   |                        | +          | Select an option     | -       | Designation      |               |            | +     | Select an option | * |
|                     | Employe                 | e Code                                            |                        | T          |                      |         | Employee Name    |               |            | T     |                  |   |
|                     | Email-Id                |                                                   |                        | 77         |                      |         | Lonin-Id         |               |            | T     |                  |   |
|                     | UNITE OF                | Primary Organi                                    | sation or Service is i | mandatory. |                      |         |                  |               |            | ,A,   |                  |   |
|                     | HI Search<br>Show 10    | CLEAR<br>CLEAR<br>Employee<br>entries<br>EMPLOYEE | EMPLOYEE               | mandatory. | ORGANISATION         |         |                  | C 1007        |            |       | Search:          |   |
|                     | HI Search<br>Show (10 - | entries                                           | EMPLOYEE<br>NAME       | LOGIN ID   | ORGANISATION<br>UNIT | SERVICE | DESIGNATION      | CADRE         | EMAIL-ID   |       | Search:          |   |

3. Click the **INITIATE TRANSFER** button under **Action** column, the transfer page gets opened in the pop-up window **(Fig.14)**.

| eOf      | fice                 | =                          | Personnel Informati       | on Management System | about 🗙 Support-Sparticov 👻 |  |
|----------|----------------------|----------------------------|---------------------------|----------------------|-----------------------------|--|
| Q Search | III Employee Basic I | Information                |                           |                      |                             |  |
| Create   |                      | Name: eOffice Support      | DOB: 01/01/1990           | Gender: Male         | Employee Code: 1234456      |  |
| - Direct | <b>41</b>            | Designation: EOFFICE ADMIN | Login-Id: support.eoffice |                      |                             |  |
| ۲        | III Transfer Employe | 60                         |                           |                      |                             |  |
|          | Existing Organ       | ization: TRAINING DIVISION | Select New Organization   | Primary Organisation | ↓ Select an option ▼        |  |
|          | Wrapper Organ        | nisation (Global)          | Select an option          | Organization Unit*   | Select an option            |  |
|          |                      |                            |                           |                      |                             |  |
|          |                      |                            |                           | シ                    | CLOSE                       |  |
|          | S                    | show [ <u>10</u>           | tries                     |                      | Search:                     |  |

Fig.14

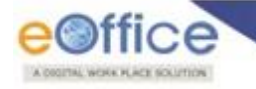

4. **The Existing Organization Unit** gets displayed. Selected New Organization Unit based on Primary and Wrapper Organization and click the **SAVE** button to transfer the Employee Account.

#### **Employee to Organization Unit Mapping for additional charge:**

When an employee gets an **additional charge (additional post)** for an **Organization Unit**, needs to map the unit with the Employee Account. So that it reflects in the unit for Post Assignment.

#### Following are the steps of Organization Unit Mapping:

1. Click the **Search Employee** tab of the left side menu for Employee Account search (Fig.15).

| eOffice             | =                             | Personnel Information Management System           | ABOUT | ~ | NIC EOFFICE ADMIN | ~   |  |
|---------------------|-------------------------------|---------------------------------------------------|-------|---|-------------------|-----|--|
| 9 Search Employee   |                               | SEARCH USER                                       |       |   |                   |     |  |
| a contentanipation  | Basic Employee Parameters     | Advanced Employee Parameters                      |       |   |                   |     |  |
| Create New Employee | III Basic Employee Parameters |                                                   |       |   |                   |     |  |
| Direct Transfer     | Primary Organisation          | Wrapper Organisation (Global)                     |       | ¥ | Select an option  | •   |  |
| Θ                   | Organisation Unit*            | TRAINING DIVISION × × Service*                    |       | ŧ | Select an option  | •   |  |
|                     | Cadre                         | Select an option                                  |       | ŧ | Select an option  | •   |  |
|                     | Note- Either Wrapper Organis  | ation, Organisation Unit or Service is mandatory. |       |   | Previous N        | ext |  |

Fig.15

2. Search the concerned **Employee Account** with the filter of **Primary Organisation**, **Wrapper (Global) Organisation**, or **Organisation Unit**, and click the **Search** button (Fig.16).

|                   |                                                        |                                                                             |                     | Personnel Inf                               | ormation Man                       | agement S   | ystem                   |          | × .       |                  |        | ٢. |
|-------------------|--------------------------------------------------------|-----------------------------------------------------------------------------|---------------------|---------------------------------------------|------------------------------------|-------------|-------------------------|----------|-----------|------------------|--------|----|
| arch Employee     |                                                        |                                                                             |                     |                                             |                                    | SEARCH USER |                         |          |           |                  |        |    |
| arch Employee     | Basic Emp                                              | loyee Parameters                                                            | Advanced F          | Employee Parameters                         | 6 - C                              |             |                         |          |           |                  |        |    |
| eate New Employee | III Basic                                              | Employee Parame                                                             | ters                |                                             |                                    |             |                         |          |           |                  |        |    |
| rect Transfer     | Primary                                                | Organisation                                                                |                     | ♦ NIC DELH                                  | l.                                 | × v Wr      | apper Organisation (Glo | obal)    | +         | Select an option |        | Ŧ  |
|                   | Organi                                                 | sation Unit*                                                                |                     |                                             | DIVISION                           | × v Se      | rvice"                  |          | +         | Select an option |        | *  |
|                   | 10.0                                                   |                                                                             |                     |                                             |                                    | De          | signation               |          | -         | Control of the   | 1      |    |
|                   | Cadre<br>Note- E                                       | ither Wrapper Orga                                                          | anisation, Organisa | select an                                   | option<br>is mandatory.            |             |                         |          | +         | Select an option |        | •  |
|                   | Cadre                                                  | ither Wrapper Orga<br>RCH CLEAR<br>h Employee                               | anisation, Organisa | Select an                                   | option<br>is mandatory.            |             |                         |          | *         | Select an option |        | •  |
|                   | Cadre<br>Note-E<br>SEA<br>III Searco<br>Show 10        | ither Wrapper Orga<br>RCH CLEAR<br>h Employee<br>entries<br>EMPLOYEE        | anisation, Organisa | select an                                   | option<br>is mandatory.            | •           | ORGANISATION            |          | *<br>Sean | Select an option |        |    |
|                   | Cadre<br>Note-E<br>SEA<br>El Searco<br>Show 10<br>S.NO | ther Wrapper Orga<br>RCH CLEAR<br>h Employee<br>entries<br>EMPLOYEE<br>CODE | employee<br>NAME    | Select an ation Unit or Service DESIGNATION | option<br>is mandatory.<br>SERVICE | CADRE       | ORGANISATION            | LOGIN ID | *<br>Sean | Select an option | ACTION |    |

3. Click the **arrow** (→) button under the **Action** column (**Fig.17**), the profile page of the Employee Account gets opened beside the search user page.

|                     |                                   | Personnel Information Managemer               | it System ABOU                |                  |   |
|---------------------|-----------------------------------|-----------------------------------------------|-------------------------------|------------------|---|
| Q Search Employee   |                                   | SEARCH USER                                   | EOFFI                         | CE SUPPORT       |   |
| Create New Employee | Basic Employee Parameters         | Advanced Employee Parameters                  |                               |                  |   |
| Direct Transfer     | Primary Organisation              | ↓ NIC DELHI × ▼                               | Wrapper Organisation (Global) | Select an option | - |
| Θ                   | Organisation Unit*                | TRAINING DIVISION × ×                         | Service*                      | Select an option | * |
|                     | Cadre                             | Select an option                              | Designation                   | Select an option |   |
|                     | Note- Either Wrapper Organisation | n, Organisation Unit or Service is mandatory. |                               |                  |   |

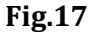

4. By clicking the profile page the details of Employee gets displayed (Fig.18).

|                  | Pers                       | sonnel Information Managemer | nt System                                                                                                    |                                                                                                    |                                                                                                    |                                                                                                    |
|------------------|----------------------------|------------------------------|----------------------------------------------------------------------------------------------------|----------------------------------------------------------------------------------------------------|----------------------------------------------------------------------------------------------------|----------------------------------------------------------------------------------------------------|
|                  | SEARCH USER                |                              |                                                                                                    | EOFFICE SUPPORT                                                                                                    | ×                                                                                                    |                                                                                                    |
| III Employee Bas | Name: eOffice Support      | DOB: 01/01/1990              | Gender: Male                                                                                                    | OU Em                                                                                                    | ployee Code: 1234456                                                                                                    |                                                                                                    |
|                  | Designation: EOFFICE ADMIN | Login-ld: support.eoffice    |                                                                                                    |                                                                                                    |                                                                                                    |                                                                                                    |
|                  |                            |                              |                                                                                                    |                                                                                                    |                                                                                                    |                                                                                                    |
|                  | E Employee Bas             | E Pers                       | Personnel Information Management      SEAKCH USER      Employee Basic Information      Mame: eOffice Support     Dosignation: EOFFICE ADMIN     Login-Id: support.eoffice | Employee Basic Information     DOB: 01/01/1990     Gender: Male       Designation: EOFFICE ADMIN     Login-Id: support.eoffice     Gender: Male | E     Personnel Information Management System     ALICUT ▼       EXACCI USER     EOFFICE SUPPORT       Iff Employee Basic Information       Iff Employee Basic Information       Designation:       EOFFICE ADMIN       Login.4d: support.eoffice | Image: Personnel Information Management System     ABOUT V     NEC EXPENSE       SEARCH USER     EXPENSE     EXPENSE       Image: eOffice Support     DDB: 01/01/1990     Gender: Male     OU Employee Code: 1234456       Designation: EOFFICE ADMIN     Login:ld: support.eoffice     OU Employee Code: 1234456 |

Fig.18

5. Click the **Personal Info +** tab of the left side menu to open the page-wise personal details (Fig.19).

| eoffice                 |                   | Pers                       | onnel Information Management | System       |                 |                       | 2 |
|-------------------------|-------------------|----------------------------|------------------------------|--------------|-----------------|-----------------------|---|
| Personal Info -         |                   | SEARCH USER                |                              |              | EOFFICE SUPPORT | ×                     |   |
|                         | III Employee Basi | c Information              |                              |              |                 |                       |   |
| Employee Information    |                   | Name: eOffice Support      | DOB: 01/01/1990              | Gender: Male | OU Er           | nplovee Code: 1234456 |   |
| ✓Biological Info        |                   | Designation: EQEFICE ADMIN | Login-ld: support.eoffice    |              |                 |                       |   |
| ✓Contact Info           |                   |                            |                              |              |                 |                       |   |
| ✓Address Info           |                   |                            |                              |              |                 |                       |   |
| ✓Photograph             |                   |                            |                              |              |                 |                       |   |
| ✓Signature              |                   |                            |                              |              |                 |                       |   |
| ✓Designation            |                   |                            |                              |              |                 |                       |   |
| ✓Qualification          |                   |                            |                              |              |                 |                       |   |
| ✓Skill/Training         |                   |                            |                              |              |                 |                       |   |
| ✓Debarment              |                   |                            |                              |              |                 |                       |   |
| ✓Deputation             |                   |                            |                              |              |                 |                       |   |
| ✓Publications And Award |                   |                            |                              |              |                 |                       |   |
| Medal Decoration        |                   |                            |                              |              |                 |                       |   |
| ✓Salary                 |                   |                            |                              |              |                 |                       |   |
| ✓Vigilance              |                   |                            |                              |              |                 |                       |   |
| Family Member           |                   |                            |                              |              |                 |                       |   |
| ✓CGEGIS                 |                   |                            |                              |              |                 |                       |   |
| ✓Service Record         |                   |                            |                              |              |                 |                       |   |
| ✓LTC                    |                   |                            |                              |              |                 |                       |   |
| ✓Internal Audit         |                   |                            |                              |              |                 |                       |   |
| Maminoo                 |                   |                            |                              |              |                 |                       |   |

Fig.19

- 6. Click the **OU Assignment /De-Assignment** page to map the desired **Organization Unit** with the selected **Employee Account**.
- First, search the list of Organization Unit with filters of **Primary** and **Wrapper** Organization, then **move** the desired Organization Unit to the **right side** by clicking the (>>) button and then, click the **SAVE** button (Fig.20).

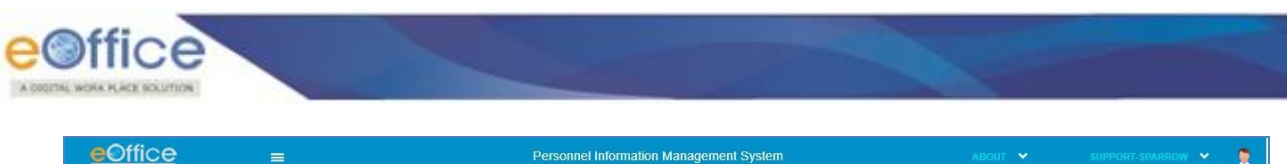

| CALVERY 1                                        |                                                                                                    |                               |                           |
|--------------------------------------------------|----------------------------------------------------------------------------------------------------|-------------------------------|---------------------------|
|                                                  | SEARCH USER                                                                                                    |                               | EOFFICE SUPPORT           |
| n III Employee Ba                                | iic Information                                                                                                    |                               |                           |
| g                                                | Name: eOffice Support DOB: 01/01/1990<br>Designation: EOFFICE ADMIN Login-Id: support.eoffice                                                                                                    | Gender: Male                  | OU Employee Code: 1234456 |
| oration III Assignment/D                         | e-Assignment of OU                                                                                                    |                               |                           |
| OU Assigned a<br>nber Primary Organi             | Creation: TRAINING DIVISION astion           L+         NIC DELHI         x         v           CLEAR         V         V         V         V                                                                                                    | Wrapper Organisation (Global) | VIC DELHI × v             |
|                                                  | OU List                                                                                                    | OU Assigne                    | d                         |
| fication<br>Advance<br>ord<br>Grown<br>nent /De- | search OU here Aachaa Services Division (ASD) AADHAR ENABLED AUTHENTICATION DIVISION AADHAR ENABLED DIVOHENTICATION DIVISION AAcounts Internatics Division and PFMS AdMinistration. ACOUNTS INFORMATICS DIVISION Accounts Informatics Division and PFMS AdMINISTRATION-II AdMINISTRATION-II AdMINISTRATION-II AdMINISTRATION-III AdMINISTRATION-III | Search OU here                |                           |

Fig.20

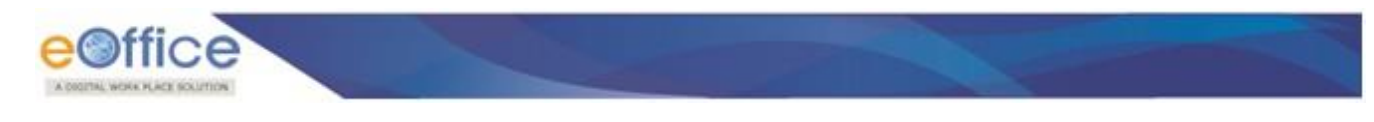

## **Post Admin:**

It deals with the data related to Organization Units and Org Post mapping with their hierarchy.

#### **Creation of Organization Unit and its hierarchy:**

1. Click the **Employee Name** at the top right corner to switch roles, select **POST ADMIN (Fig.21)**.

| eoffice             | =                            | Personnel Information Manager                      | ent System                    | ABOUT V NIC EOFFICE ADMIN |
|---------------------|------------------------------|----------------------------------------------------|-------------------------------|---------------------------|
| Search Employee     |                              | SE/                                                | RCH USER                      |                           |
|                     | Basic Employee Parameters    | Advanced Employee Parameters                       |                               | 🖶 Home                    |
| Create New Employee | III Basic Employee Parameter | 5                                                  |                               | ADMIN CR                  |
| Direct Transfer     | Primary Organisation         | Select an option                                   | Wrapper Organisation (Global) | Logged in As: #           |
| Ð                   | Organisation Unit*           | Select an option                                   | Service*                      |                           |
|                     | Cadre                        | ↓ Select an option ▼                               | Designation                   | USLA                      |
|                     | Note- Either Wrapper Organis | sation, Organisation Unit or Service is mandatory. |                               |                           |
|                     | SEARCH CLEAR                 |                                                    |                               | 🕑 Log Out                 |
|                     |                              |                                                    |                               | Previous Next             |
|                     |                              |                                                    |                               |                           |

Fig.21

- 2. Click the **Org Structure** tab under **Organogram** of the left side menu to Search an already created Organisation Unit **(Fig.22)**.
- 3. **Org Structure** contains the list of Organization Units in a Global/Wrapper Organization.
- 4. Further, the hierarchy of the Organization Unit can also be viewed from the selected Organization Unit.

| ram =          | III Search Organization                                |                                                                                                   |                                                                                                    |                                                            |                                                                             |                                                                                                    |
|----------------|--------------------------------------------------------|---------------------------------------------------------------------------------------------------|----------------------------------------------------------------------------------------------------|------------------------------------------------------------|-----------------------------------------------------------------------------|----------------------------------------------------------------------------------------------------|
| ucture         | Primary Organization                                   | III NIC DELHI                                                                                     | x v                                                                                                    | Wrapper Organization                                       | III NIC DELHI                                                               | x v                                                                                                    |
| u(Create/Edit) | Org Unit Name                                          | EOFF                                                                                              |                                                                                                    | Is Root                                                    | 0                                                                           |                                                                                                    |
| te Structure   |                                                        |                                                                                                   |                                                                                                    | DECE                                                       |                                                                             |                                                                                                    |
|                |                                                        |                                                                                                   |                                                                                                    |                                                            |                                                                             |                                                                                                    |
|                |                                                        |                                                                                                   |                                                                                                    |                                                            |                                                                             |                                                                                                    |
|                | III Organization List                                  |                                                                                                   |                                                                                                    |                                                            |                                                                             |                                                                                                    |
|                | III Organization List                                  |                                                                                                   |                                                                                                    |                                                            |                                                                             | . [                                                                                                    |
|                | III Organization List                                  |                                                                                                   |                                                                                                    |                                                            | Se                                                                          | arch:                                                                                                  |
|                | III Organization List                                  | ORG UNIT CODE                                                                                     | ORG UNIT NAME                                                                                            | ORG UNIT TYPE                                              | Se PARENT ORG UNIT                                                          | ACTION                                                                                                 |
|                | III Organization List                                  | ORG UNIT CODE                                                                                     | ORG UNIT NAME<br>eOffice MMP Division                                                                    | ORG UNIT TYPE<br>Division                                  | Se<br>PARENT ORG UNIT<br>O/o DDG(GKG)                                       | ACTION<br>C III                                                                                        |
|                | III Organization List S.NO. 1 2                        | ORG UNIT CODE<br>EOFFICE<br>0/o DDG(GKG)                                                          | ORG UNIT NAME<br>eOffice MMP Division<br>eOffice MMP, Smart                                              | ORG UNIT TYPE<br>Division<br>Division GROUP                | PARENT ORG UNIT<br>O/o DDG(GKG)<br>D.G. OFFICE                              | ACTION<br>C III<br>C III<br>C III                                                                      |
|                | III Organization List SNO. 1 2 3                       | ORG UNIT CODE<br>EOFFICE<br>O/o DDG(GKG)<br>NIC eOffice Admin                                     | ORG UNIT NAME<br>eOffice MMP Division<br>eOffice MMP, Smart<br>NIC eOffice Admin                         | ORG UNIT TYPE Division Division GROUP Division             | PARENT ORG UNIT Ole DDG(GKG) D.G. OFFICE National Informatic                | ACTION<br>2 **<br>2 **<br>2 **                                                                         |
|                | III Organization List     SNO.     1     2     3     4 | ORG UNIT CODE           EOFFICE           O/o DDG(GKG)           NIC eOffice Admin           eOPD | ORG UNIT NAME<br>COTTICE MMP Division<br>COTTICE MMP, Smart<br>NIC COTTICE Admin<br>COTTICE Project Divi | ORG UNIT TYPE Division Division Division Division Division | Se<br>PARENT ORG UNIT<br>O/o DDG(GKG)<br>D.G. OFFICE<br>National Informatic | ACTION           2* **           2* **           2* **           2* **           2* **           2* ** |

Fig.22

5. Click the **edit** button beside Organisation Unit under the **ACTION** column to update the Organisation Unit name and its details **(Fig.23)**.

|       | III Search Organization            |                                                                       |                                                                                                    |                                                   |                                                                                      |                                                                |
|-------|------------------------------------|-----------------------------------------------------------------------|----------------------------------------------------------------------------------------------------|---------------------------------------------------|--------------------------------------------------------------------------------------|----------------------------------------------------------------|
|       | Primary Organization               | NIC DELHI                                                             | x v                                                                                                    | Wrapper Organization                              | III NIC DELHI                                                                        | x v                                                            |
| Edit) | Org Unit Name                      | EOFF                                                                  |                                                                                                    | Is Root                                           | 0                                                                                    |                                                                |
| re    |                                    |                                                                       | -                                                                                                    |                                                   |                                                                                      |                                                                |
|       |                                    |                                                                       | SEARCH                                                                                                   | RESET                                             |                                                                                      |                                                                |
|       | III Organization List              |                                                                       |                                                                                                    |                                                   | Sea                                                                                  | arch:                                                          |
|       | III Organization List              | ORG UNIT CODE                                                         | ORG UNIT NAME                                                                                            | ORG UNIT TYPE                                     | Sea                                                                                  | ACTION                                                         |
|       | Grganization List     S.NO.        | ORG UNIT CODE<br>EOFFICE                                              | ORG UNIT NAME<br>eOffice MMP Division                                                                    | ORG UNIT TYPE<br>Division                         | Sea                                                                                  | ACTION                                                         |
|       | H Organization List S.NO. 1 2      | ORG UNIT CODE<br>EOFFICE<br>0/o DDG(GKG)                              | ORG UNIT NAME<br>eOffice MMP Division<br>eOffice MMP, Smart                                              | ORG UNIT TYPE Division DIVISION GROUP             | Sea<br>PARENT ORG UNIT<br>O/o DDG(GKG)<br>D.G. OFFICE                                | ACTION<br>C 11<br>C 11<br>C 11                                 |
|       | III Organization List S.NO. 1 2 3  | ORG UNIT CODE<br>EOFFICE<br>O/o DDG(GKG)<br>NIC eOffice Admin         | ORG UNIT NAME<br>eOffice MMP Division<br>eOffice MMP, Smart<br>NIC eOffice Admin                         | ORC UNIT TYPE Division DiVISION GROUP Division    | See<br>PARENT ORG UNIT<br>Oro DDG(GKG)<br>D.G. OFFICE<br>National Informatic         | ACTION<br>@ #1<br>@ #1<br>@ #1<br>@ #1                         |
|       | III Organization List SNO. 1 2 3 4 | ORC UNIT CODE<br>EOFFICE<br>O/o DDG(GKG)<br>NIC eOffice Admin<br>eOPD | ORC UNIT NAME<br>eOffice MMP Division<br>eOffice MMP, Smart<br>NIC eOffice Admin<br>eOffice Project Divi | ORG UNIT TYPE Division Division Division Division | See PARENT OKG UNIT Olo DDG(GKG) D.G. OFFICE National Informatic National Informatic | ACTION<br>2 #<br>2 #<br>2 #<br>2 #<br>2 #<br>2 #<br>2 #<br>2 # |

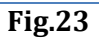

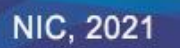

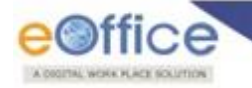

- 6. Click the **view Org Unit hierarchy** button beside Organisation Unit under **ACTION** column to view its hierarchy down the line or Create NEW Organisation Unit. To Create a NEW Organisation Unit, select the Parent Organisation Unit first.
- 7. Click the **Arrow** (>) button shows the child Organisation Unit(s) one level down the line. On the mousehovering above the rounded icon the option to Create **Child Organisation Unit** is displayed **(Fig.24)**.

| <u>eOffice</u>   | =                                                                                                    | Personnel Information Management System                                                                                            | ABOUT 👻 NIC EOFFICE ADMIN 👻                                                         |
|------------------|----------------------------------------------------------------------------------------------------|----------------------------------------------------------------------------------------------------|-------------------------------------------------------------------------------------|
| 👌 Post Echelon 🕈 | Level Selected : 1   Selected Name: eOffice MMP Divis                                                                                                | ion OU Child Count: 1                                                                                                    | Enable Shuffle 🛈   Primary Organization: NIC DELHI 📕   Other Primary Organization 📕 |
| 🌢 Organogram 🕈   | PARENT OU (Level-1): O/o DDG(G<br>Search Ou Name                                                                                                    | PARENT OU (Level-2): eOffice MM Search Ou Name Action                                                                              |                                                                                     |
| Θ                | eOffice MMP Division Org Unit: eOffice MMP Division Entity Type: Division Active Since: Jun 28, 2020 Primary Org: NIC DELHI Additional Information + | Sparrow Sparrow Org Unit: Sparrow Entity Type: Division Active Since: Nov 23, 2020 Primary Org: NiC DELHI Additional Information + |                                                                                     |

Fig.24

- 8. By clicking the **Create Child** option, the form to create a New Organisation Unit gets opened under the selected Parent Organisation Unit.
- 9. Fill in the mandatory fields section-wise and click the **SAVE** button **(Fig.25)**. The First section of the form is mandatory.

| Primary Organization*                                                                                                    | Wrapper Organization(Global)*                                          |                       | Org Unit Code*                                                                                                    |               |
|----------------------------------------------------------------------------------------------------|------------------------------------------------------------------------|-----------------------|----------------------------------------------------------------------------------------------------|---------------|
| NIC DELHI ×                                                                                                    | NIC DELHI                                                              | × ×                   |                                                                                                    |               |
| Org Unit Name(English)*                                                                                                    | Org Unit Name(Hindi)                                                   |                       | Org Unit Name(Regional)                                                                                           |               |
|                                                                                                    |                                                                        |                       |                                                                                                    |               |
| From Date*                                                                                                    | Parent Relation Type*                                                  |                       | DDO*                                                                                                    |               |
| 29/12/2020                                                                                                    | Select an option                                                       | *                     | Select an option                                                                                                  | *             |
| Entity Type*                                                                                                    |                                                                        |                       |                                                                                                    |               |
| Select an option                                                                                                    | * Is Post Sanctioned                                                   |                       |                                                                                                    |               |
| Is Active                                                                                                    |                                                                        |                       |                                                                                                    |               |
| rganization Unit Address Address Line 1*                                                                                                    | Address Line 2                                                         |                       | Country*                                                                                                    |               |
| rganization Unit Address Address Line 1*                                                                                                    | Address Line 2                                                         |                       | Country*<br>Select an option                                                                                      |               |
| Address Line 1*                                                                                                    | Address Line 2                                                         |                       | Country*<br>Select an option                                                                                      | ×             |
| rganization Unit Address Address Line 1* State* Control on entrol                                                                                                    | Address Line 2                                                         |                       | Country*<br>Select an option<br>District                                                                          |               |
| Address Line 1*  State*  Select an option  Privation                                                                                                    | Address Line 2                                                         |                       | Country*<br>Select an option<br>District<br>Select an option                                                      | ×             |
| Address Line 1*  State* Select an option Division Select an option                                                                                                    | Address Line 2                                                         | 2<br>]<br>]<br>]<br>T | Country*<br>Select an option<br>District<br>Select an option<br>Tehsil<br>Select an option                        |               |
| rganization Unit Address Address Line 1* State* Select an option Division Select an option Village                                                                                                    | Address Line 2                                                         |                       | Country* Select an option Select an option Select an option Select an option Select an option Congitude Congitude | *<br>*        |
| rganization Unit Address Address Line 1* State* Select an option Division Select an option Village Select an option                                                                                                    | Address Line 2                                                         |                       | Country* Select an option Select an option Select an option Select an option congitude                            |               |
| rganization Unit Address Address Line 1* State* Select an option Division Select an option Village Select an option                                                                                                    | Address Line 2<br>City<br>Panchayat<br>Select an option<br>Latitude    |                       | Country*<br>Select an option<br>Select an option<br>Fehsil<br>Select an option<br>.ongitude                       | e<br> e<br> e |
| rganization Unit Address Address Line 1* State* Select an option Division Select an option Village Select an option granization Unit Contact Info                                                                                                    | Address Line 2 City Panchayat Select an option Latitude                |                       | Country*<br>Select an option<br>District<br>Select an option<br>Tehsil<br>Select an option<br>.ongitude           |               |
| rganization Unit Contact Info Contact Person* Catalogue Contact Person* Catalogue Contact Person | Address Line 2 City Panchayat Select an option Latitude Contact Email* |                       | Country* Select an option Select an option Fehsil Select an option congitude Contact Number*                      |               |

Fig.25

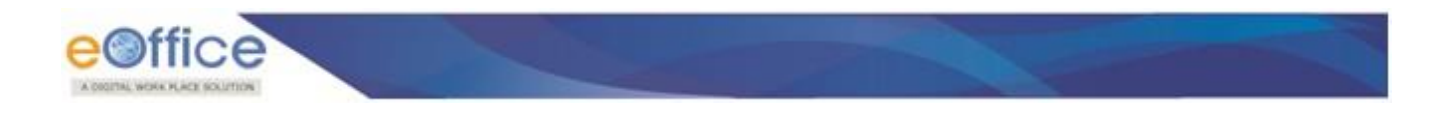

#### **Root OU (Organization Unit):**

It defines as the highest Organisation Unit in an Organisation from where the hierarchy starts. There can be multiple Wrapper (Global) Organisations in an eOffice instance but ideally, there should be only one root OU as the hierarchy needs to be maintained from the top Organisation Unit. It is generally created at the inception of a particular eOffice instance. Can be changed at a later stage but should be handled carefully.

1. Click the **Root OU (Create/Edit)** tab under Organogram of the left side menu to the checklist of Root OU **(Fig.26)**.

| ost Echelon 🔸        |           |                            |                               |                     |                  |                       |                       |        |
|----------------------|-----------|----------------------------|-------------------------------|---------------------|------------------|-----------------------|-----------------------|--------|
| ganogram –           | III Wrapp | per Organization List with | Root Organization Unit(If Pre | sent)               |                  |                       |                       |        |
| Org Structure        |           |                            |                               |                     |                  |                       | Search:               |        |
| Root OU(Create/Edit) | S.NO.     | WRAPPER ORG<br>CODE        | WRAPPER ORG<br>NAME           | PRIMARY ORG<br>CODE | PRIMARY ORG NAME | ROOT ORG UNIT<br>CODE | ROOT ORG UNIT<br>NAME | ACTION |
|                      | 1         | EOPD                       | EOFFICE PROJ                  |                     |                  |                       |                       |        |
|                      | 2         | 600009                     | NIC DELHI                     | 600009              | NIC DELHI        | NIC                   | National Infor        |        |
|                      | 3         | 600011                     | NIC GUJARAT                   |                     |                  |                       |                       | 6      |
|                      | 4         | 600031                     | NIC UTTAR PRA                 |                     |                  |                       |                       | 6      |
|                      | 5         | TEST-EOFFICE               | TEST-EOFFICE                  | 600009              | NIC DELHI        | TEST1-EOFFICE         | TE ST EOFFICE         | 00     |

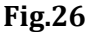

- 2. There is two action button under the Action Column:
  - a. <u>Create Root Organisation Unit</u>: For a newly created Wrapper Organisation, there is a provision to create the first OU as a root OU from here. Once a root OU is created can be edited also.
  - b. <u>Assign an existing Organisation Unit as Root:</u> If the OUs are already created in a Wrapper Organisation and the Root OU is not created yet then we can assign one of the OU as Root. Root OU can be de-assigned also if required.

#### **Org Detail Tree:**

It is the tree-like structure of Organization Units from the selected one for ease of understanding the hierarchy of Organization (Fig.27).

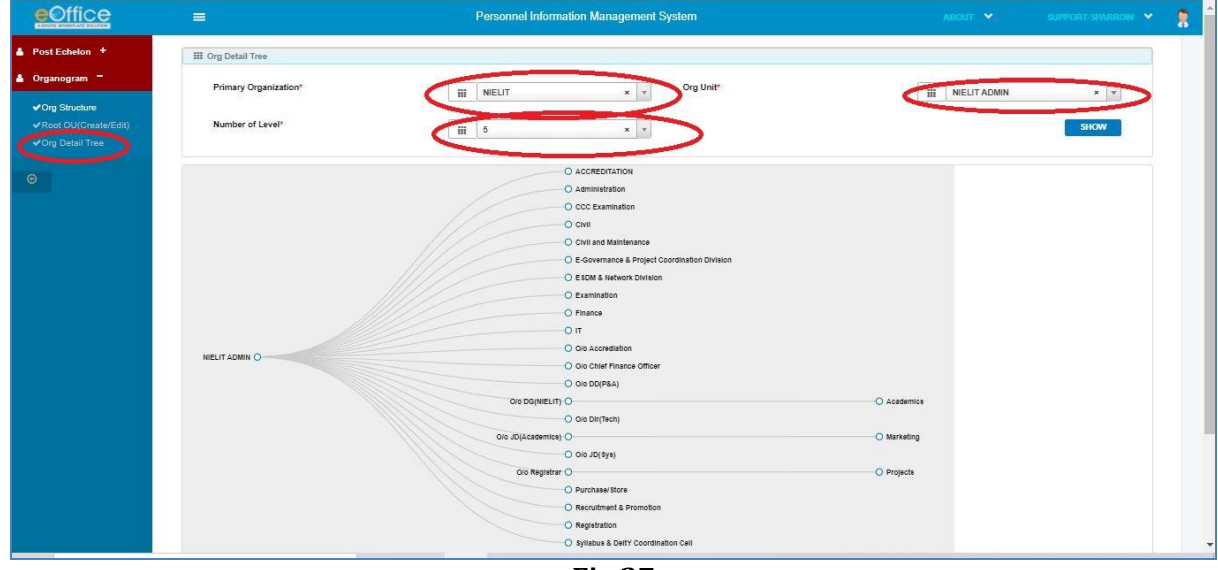

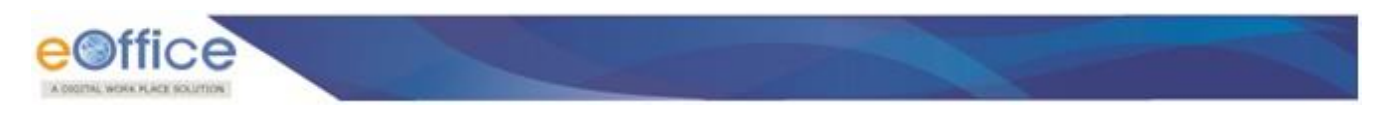

#### **Creation of Org Post Mapping and its hierarchy:**

- 1. Click the **Post Structure** tab under **Post Echelon** of the left side menu to Search an already created Org Post Mapping. **Post Structure** contains the list of Posts mapped with the Organization Units.
- 2. On selecting a particular post, the details of an employee mapped to that post are shown.
- 3. Further, the post hierarchy can also be viewed from the selected post.

|                                                                                           |                                                        | Р                                                                            | ersonnel Informatio                                                           | on Management S                                                                 | System                                                                                              |                                                                                                |                                                                                                |                                                                               |                                            |
|-------------------------------------------------------------------------------------------|--------------------------------------------------------|------------------------------------------------------------------------------|-------------------------------------------------------------------------------|---------------------------------------------------------------------------------|----------------------------------------------------------------------------------------------------|------------------------------------------------------------------------------------------------|------------------------------------------------------------------------------------------------|-------------------------------------------------------------------------------|--------------------------------------------|
|                                                                                           |                                                        |                                                                              |                                                                               |                                                                                 |                                                                                                    |                                                                                                |                                                                                                |                                                                               |                                            |
| III Search P                                                                              | ost                                                    |                                                                              |                                                                               |                                                                                 |                                                                                                    |                                                                                                |                                                                                                |                                                                               |                                            |
| Primary Or                                                                                | anization*                                             |                                                                              | NIC DELHI                                                                     | × •                                                                             | Wrapper Organ                                                                                       | isation(Global)                                                                                | m                                                                                              | Select an option                                                              |                                            |
| Organisatio                                                                               | n Unit                                                 | -                                                                            | eOffice MMP Division                                                          |                                                                                 | Post                                                                                                |                                                                                                |                                                                                                | Select an option                                                              |                                            |
| Employee                                                                                  | ada                                                    | -                                                                            |                                                                               |                                                                                 | Employee Nam                                                                                        |                                                                                                | m                                                                                              | Select an opport                                                              |                                            |
| Employees                                                                                 | oue                                                    | ш                                                                            |                                                                               |                                                                                 | Chipioyee Nam                                                                                       | •                                                                                              | III                                                                                            |                                                                               |                                            |
| Service                                                                                   |                                                        | III                                                                          | Select an option                                                              | *                                                                               | Designation                                                                                         |                                                                                                | III                                                                                            | Select an option                                                              |                                            |
| Email                                                                                     |                                                        |                                                                              |                                                                               |                                                                                 |                                                                                                    |                                                                                                |                                                                                                |                                                                               |                                            |
| III Organisa                                                                              | ion List                                               |                                                                              | (                                                                             | SEARCH                                                                          | RESET                                                                                               |                                                                                                |                                                                                                | Saarch                                                                        |                                            |
| III Organisa                                                                              | ion List                                               |                                                                              | (                                                                             | SEARCH                                                                          | RESET                                                                                               |                                                                                                |                                                                                                | Search:                                                                       |                                            |
| III Organisa<br>S.NO.                                                                     | Ion List                                               | WRAPPER ORG                                                                  | ORGANISATION                                                                  | POST NAME                                                                       | RESET                                                                                               | EMP NAME-<br>SERVICE                                                                           | EMP<br>DESIGNATION                                                                             | Search:                                                                       | ACTION                                     |
| III Organisa<br>S.NO.<br>1                                                                | PRIMARY ORG<br>NIC DELHI                               | WRAPPER ORG<br>NIC DELHI                                                     | ORGANISATION<br>UNIT<br>eOffice MM                                            | POST NAME<br>INDIVIDUAL                                                         | EMP CODE                                                                                            | EMP NAME-<br>SERVICE<br>Yerur Siraj                                                            | EMP<br>DESIGNATION<br>SCIENTIST C                                                              | Search:<br>EMP EMAIL<br>siraj.ahmed                                           | ACTION                                     |
| III Organisa<br>SNO.<br>1<br>2                                                            | PRIMARY ORG<br>NIC DELHI<br>NIC DELHI                  | WRAPPER ORG<br>NIC DELHI<br>NIC DELHI                                        | ORGANISATION<br>UNIT<br>eOffice MM<br>eOffice MM                              | POST NAME<br>INDIVIDUAL<br>INDIVIDUAL                                           | EMP CODE           6123         6519                                                                | EMP NAME-<br>SERVICE<br>Yerur Siraj<br>Subramania                                              | EMP<br>DESIGNATION<br>SCIENTIST C<br>SCIENTIST C                                               | Search:<br>EMPEMAIL<br>siraj.ahmed                                            | ACTION<br>11<br>11                         |
| III Organisa<br>SNO.<br>1<br>2<br>3                                                       | Ion List PRIMARY ORG NIC DELHI NIC DELHI NIC DELHI     | WRAPPER ORG<br>NIC DELHI<br>NIC DELHI<br>NIC DELHI                           | ORGANISATION<br>UNIT<br>©Office MM,<br>©Office MM,                            | POST NAME<br>INDIVIDUAL<br>INDIVIDUAL<br>INDIVIDUAL                             | RESET<br>EMP CODE<br>6123<br>6519<br>5591                                                           | SERVICE<br>Yerur Siraj<br>Subramania<br>Pankaj Kum                                             | EMP<br>DESIGNATION<br>SCIENTIST C<br>SCIENTIST C<br>SCIENTIST C                                | Search:<br>EMPEMAL<br>siraj.ahmed<br>p.khetwal@                               | ACTION<br>12<br>22<br>23                   |
| III Organisa<br>SNO.<br>1<br>2<br>3<br>4                                                  | Ion List  PRIMARY ORG  NIC DELHI  NIC DELHI  NIC DELHI | WRAPPER ORG<br>NIC DELHI<br>NIC DELHI<br>NIC DELHI<br>NIC DELHI              | CRCANISATION<br>UNIT<br>eOffice MM<br>eOffice MM<br>eOffice MM                | POST NAME<br>INDIVIDUAL<br>INDIVIDUAL<br>INDIVIDUAL<br>INDIVIDUAL               | F8:SET<br>EMP CODE<br>6123<br>6519<br>5991<br>6355                                                  | EMP MAME-<br>SERVICE<br>Yerur Siraj<br>Subramania<br>Pankaj Kum<br>Anu Neelam                  | EMP<br>DESIGNATION<br>SCIENTIST C<br>SCIENTIST C<br>SCIENTIST C<br>SCIENTIST C                 | Search:<br>EMP EMALL<br>Siraj.ahmed<br>ms.mani@n<br>p.khetwal@<br>anu.neelam  | ACTION<br>12<br>13<br>11<br>11<br>12       |
| III: Organisa           S.NO.           1           2           3           4           5 | Ion List                                               | WRAPPER ORG<br>NIC DELHI<br>NIC DELHI<br>NIC DELHI<br>NIC DELHI<br>NIC DELHI | CIRCAMISATION<br>UNIT<br>eOffice MM<br>eOffice MM<br>eOffice MM<br>eOffice MM | POST NAME<br>INDIVIDUAL<br>INDIVIDUAL<br>INDIVIDUAL<br>INDIVIDUAL<br>INDIVIDUAL | RESET           EMP CODE           6123           6519           5991           6355           7099 | EMP MAME-<br>SERVICE<br>Yerur Sira]-,-<br>Subramania<br>Pankaj Kum<br>Anu Neslam<br>Ruby Gol , | ExeP<br>DESIGNATION<br>SCIENTIST C<br>SCIENTIST C<br>SCIENTIST C<br>SCIENTIST C<br>SCIENTIST B | Search:<br>EMP EMALL<br>Siraj.ahmed<br>p.khetval@<br>anu.neelam<br>ruby.goel@ | ACTION<br>11<br>22<br>12<br>11<br>12<br>12 |

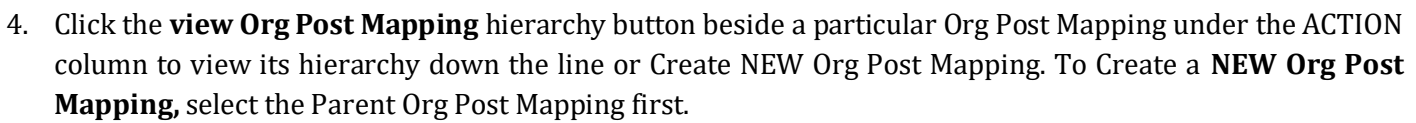

5. By clicking the **Arrow** (>) button shows the **child Org Post Mapping(s)** one level down the line. On the mouse hovering above the rounded icon the option to Create Child Org Post Mapping is displayed **(Fig.29)**.

|                                                                                   |                                                                                                    | Personnel Information Management System                                                                                    | ABOUT 🌱 SUPPORT-SPARROW 👻 🤰 |
|-----------------------------------------------------------------------------------|----------------------------------------------------------------------------------------------------|----------------------------------------------------------------------------------------------------|-----------------------------|
| 🛔 Post Echelon 😑                                                                  | Selected level: 1   Post Detail child count:                                                                                                    | 0   Selected Post Detail: INDIVIDUAL(eOffice MMP Division)                                                                 | Enable Shuffle Ø            |
| VPost Structure     VRoot PO(Create/Edit)     VPost Detail Tree      Organogram * | Parent (Level-1): -<br>Search Post<br>NDIVIDUAL - Shri. Nirv<br>Description : INDIVIDUAL<br>Org Unit : eOffice MMP Divis<br>Rank : NOT AVAILABUE<br>Posted Since ] Year: 11:45:2017   4<br>Employee Information + | Action<br>C Relieve employee<br>Active Criate Child Post<br>Create Child Post<br>Create Child Post<br>H Previous Employees |                             |

Fig.29

6. By clicking the **Create Child** option, the form to create a New Org Post Mapping gets opened under the selected Parent Org Post Mapping. Fill in the mandatory fields and click the **SAVE** button **(Fig.30)**.

| SI F | Primary<br>Organization | NIC DELHI        | x v | Wrapper<br>Organization(Global | NIC DELHI        | × | Organization<br>Unit <sup>e</sup> | eOffice MMP Division | x v      |     |
|------|-------------------------|------------------|-----|--------------------------------|------------------|---|-----------------------------------|----------------------|----------|-----|
| P9   | Post Name <sup>*</sup>  | Select an option | *   | Post Rank*                     | Select an option |   | Post<br>Category*                 | Select an option     | ¥        | . 1 |
| F    | From Date*              | 18/01/2021       |     | Remarks                        |                  |   |                                   |                      |          | . 1 |
| Ŀ    | Is Active               | YES              |     |                                |                  |   |                                   |                      |          | . 1 |
| l:   | ls Post<br>Sanctioned   | NO               |     |                                |                  |   |                                   |                      |          | . 1 |
|      |                         |                  |     |                                |                  |   |                                   |                      | $\frown$ |     |

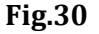

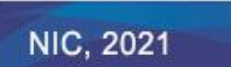

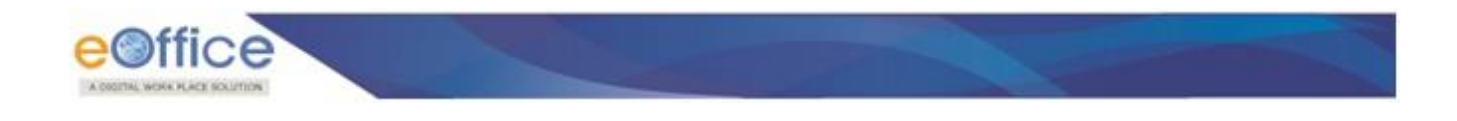

#### **Employee to Org Post Mapping Assignment:**

1. On Mouse-hovering on the **Action** button of the selected **Org Post mapping**, an option of **Assign Employee** is available to assign an employee if no one is assigned to it yet **(Fig.31)**.

| eOffice                         | =                                                                                                    | Personnel Information Management System                                                                                                    | ABOUT 🛩 SUPPORT-SPARROW 🛩 🙎 |
|---------------------------------|----------------------------------------------------------------------------------------------------|----------------------------------------------------------------------------------------------------|-----------------------------|
| Post Echelon *     Organogram * | Selected level: 1   Post Detail child count:<br>Paran (Level: 1:<br>Search Post<br>INDVIDUAL: Shriman<br>Description: INDVIDUAL<br>Description: INDVIDUAL<br>Parant Single Children (Level: 105:00)<br>Parant Single Versit 105:00)<br>Parant Single Versit 105:001   4<br>Employee Information | 2 Selected Post Detail: INDIVIDUAL.(cOffice MMP Division)  Parent (Level 2): INDIVIDUAL.coffice MMP Division)  Parent (Level 2): INDIVIDUAL.coffice Search Post.  COMMASSOORER  Description : COMMISSIO Rank: NOT AVAILABLE Postor Soft Since (Year 10  Section 10: 2016): TRAINING DIVISI Rank: NOT AVAILABLE Postor Denidor Soft Since (Year 10)  Autom | Enable Shuffle O            |
|                                 |                                                                                                    |                                                                                                    |                             |

Fig.31

2. Search the concerned **Employee** with the filter of **Primary Organisation** or **Wrapper (Global) Organisation and Organisation Unit, etc (Fig.32)**.

| Prin<br>Orgi<br>Desi | ary<br>anization<br>ignation | NIC DELHI<br>Note:This field<br>Select an op | is in read-only mode | -    | Wrapper<br>Organization<br>Service | NIC DELHI<br>Note:This field is in read-only mode<br>Select an option | × • | Organisation<br>Unit<br>Cadre | TRAINING DIVISION Note:This field is in read-only mode Select an option | * *    |
|----------------------|------------------------------|----------------------------------------------|----------------------|------|------------------------------------|-----------------------------------------------------------------------|-----|-------------------------------|-------------------------------------------------------------------------|--------|
| Emp<br>Cod           | e<br>e                       |                                              |                      |      | Employee<br>Name                   | PRIYANK                                                               |     | Email                         |                                                                         |        |
| III Emplo            | empLoy                       | EE CODE                                      | EMPLOYEE NAME        | DES  | IGNATION                           | SERVICE                                                               | CAL | DRE                           | EMAIL                                                                   | ACTION |
| 1                    | 6501                         |                                              | Priyanka Tiwari      | SCIE | NTIST B                            | CENTRAL GOVERNMENT S                                                  | CE  | ITRAL SERVI                   | priyanka.tiwari@n                                                       |        |

Fig.32

- 3. Click the **Continue** button **(Fig.32)** under the Action button for Employee Assignment to the particular **Org Post mapping**.
- 4. Fill in the **Employee Assignment Details** and upload an order copy (Fig.33).

| Primary                | NIC DELHI                            | × -                | Wrapper            | NIC DELHI                             | × *   | Organisation     | TRAINING DIVISION                   | × *      |
|------------------------|--------------------------------------|--------------------|--------------------|---------------------------------------|-------|------------------|-------------------------------------|----------|
| Organization           | Note: This field is in read-only mo- | de                 | Organization       | Note: This field is in read-only mode |       | Unit             | Note: This field is in read-only me | ode      |
| Designation            | Select an option                     | *                  | Service            | Select an option                      | Ŧ     | Cadre            | Select an option                    | *        |
| Employee               |                                      |                    | Employee           | PRIYANK                               |       | Email            |                                     |          |
| Nature of<br>Posting * | REGULAR                              | * *                | Post<br>Info(En) * | TRAINING DIVISION (SCIENTIS           | ST B) | Post<br>Info(Hi) |                                     |          |
| Nature of              | nent Details 🚯   6501 - Priyanka T   | wari - SCIENTIST B | Post               |                                       |       | Post             |                                     |          |
| Post                   |                                      |                    | Is Primary         |                                       |       | ls Ou            | D                                   |          |
| Info(RI)               |                                      |                    |                    |                                       |       | Head             |                                     |          |
| Marking<br>Abbr. *     | SCI-B(PT )-TD                        |                    | Order<br>Number*   | 46A-111                               |       | Order<br>Date *  | 01/02/2021                          | <b>#</b> |
| Assignment<br>Document | Choose File NOT_AVAI                 | LABLE pdf          |                    |                                       |       |                  |                                     |          |
|                        |                                      |                    |                    | ASSIGN                                | >     |                  |                                     |          |

5. Click the Assign button to assign an Employee to the Org Post mapping (Fig.33).

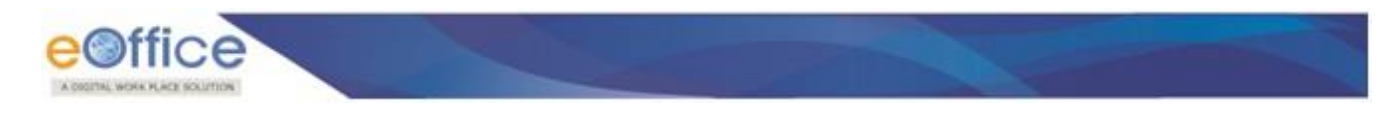

# **Employee to Org Post Mapping De-Assignment:**

1. On Mouse-hovering on the Action button of the selected **Org Post mapping**, an option of **Relieve Employee** is available for Employee De-Assignment from a particular **Org Post mapping** if an employee is already assigned to it **(Fig.34)**.

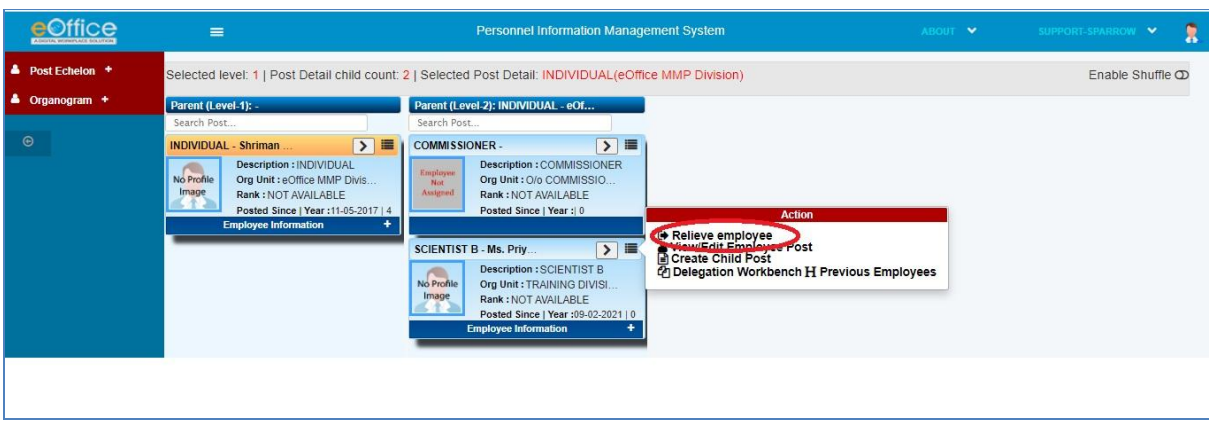

Fig.34

2. Fill in the Relieving Information Details and upload an order copy (Fig.35).

| eQf       | fice                  | =                                                              | Person                 | nel Information Management System |            | ABOUT 😽    | SUPPORT-SPARROW |         |
|-----------|-----------------------|----------------------------------------------------------------|------------------------|-----------------------------------|------------|------------|-----------------|---------|
| 🌢 Post Ec | & Relieve Employee    | (Priyanka Tiwari) from Post (SCIENTIST B) under Org I          | Jnit (TRAINING DIVISIO | N)                                |            |            |                 | iffle D |
| Organo    | Relieving<br>Document | Choose File NOT_AVAILABLE pdf                                  | Order<br>Number        | 47A-III                           | Order Date | 09/02/2021 | CLOSE           |         |
|           |                       | Posted Since   Year : 11-05-2017   4<br>Employee Information + | Posted S               | Since   Year :  0                 |            |            |                 |         |
|           |                       |                                                                |                        | Fig.35                            |            |            |                 |         |

3. Click Relieve button (Fig.35) to relieve an Employee from the Org Post mapping.

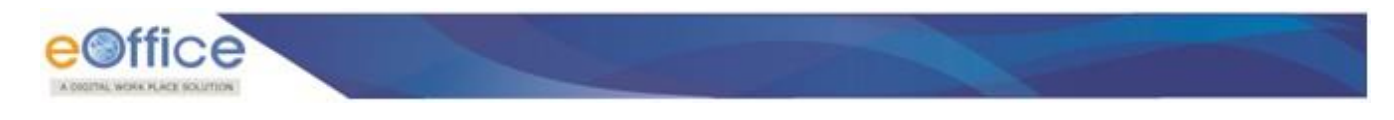

#### **Post Delegation Assignment / De-assignment:**

1. On Mouse-hovering on the Action button of the selected **Org Post mapping**, an option of **Delegation Workbench** is available to assign/de-assign delegation for a particular **Org Post mapping** if an employee is already assigned to it **(Fig.36)**.

| eOffice                                                                                            | =                                                                                           | Personnel Information Management System                                                                                                    | ABOUT 💙       | SUPPORT-SPARROW 👻 🚦 |
|----------------------------------------------------------------------------------------------------|---------------------------------------------------------------------------------------------|----------------------------------------------------------------------------------------------------|---------------|---------------------|
| 🌢 Post Echelon 🗧                                                                                   | Selected level: 1   Post Detail child coun                                                  | 1: 2   Selected Post Detail: INDIVIDUAL(eOffice MMP Division)                                                                                                    |               | Enable Shuffle D    |
| <ul> <li>✓ Post Structure</li> <li>✓ Root PD(Create/Edit)</li> <li>✓ Complete Structure</li> </ul> | Parent (Level-1): -<br>Search Post<br>INDIVIDUAL - Shriman                                  | Parent (Level-2): INDIVIDUAL - eOf<br>Search Post                                                                                                    |               |                     |
| Crganogram +                                                                                       | No Prohie<br>Image<br>Image<br>Posted Since   Year:11:05:2017   4<br>Employee Information + | Bescription : COMMISSIONER<br>Org Unit : O/o COMMISSIONER<br>Posted Since   Year : 0     SCIENTIST B - Ms. Priy     Description : SCIENTIST B<br>Morrolle<br>Image     Org Unit : TRAINING DIVISI<br>Rank : NOT AVAILABLE<br>Posted Since   Year : 0     College and Control of College Post<br>College and College Post<br>College and College and College and College and College and College and College and College and College and College and College and College and College and College and College and Colle | sus Employees |                     |

Fig.36

- 2. Click **Modify/De-Assign Delegated To** tab **(Fig.37)** to check whether delegation for this post is already active.
- 3. The **To Date** can be updated to increase the delegation period. And **Delegation** can be **de-assigned** from here also after completion of the delegation period.

|            | eOffice                   | =                                    |                      | Personnel Information Management System | ABOUT 👻 | SUPPORT-SPARROW 👻 | 8 |
|------------|---------------------------|--------------------------------------|----------------------|-----------------------------------------|---------|-------------------|---|
| A p        | Assign Delegated To       | Modify/De-Assign Delegated To        | Delegated To History | Modify/De-Assign Delegated Through      |         |                   | b |
| <b>å</b> ( | E Current Delegations for | or Post (SCIENTIST B) under Org Unit | (TRAINING DIVISION)  |                                         |         |                   |   |
| Ð          | No Current Delegations.   |                                      |                      |                                         |         |                   |   |
|            |                           |                                      |                      |                                         |         |                   |   |
|            |                           |                                      |                      |                                         |         | CLOSE             |   |
|            |                           |                                      |                      |                                         |         |                   |   |
|            |                           |                                      |                      | E:~ 27                                  |         |                   |   |

Fig.37

4. Click **Assign Delegated To** and search the **Org Post mapping** to whom the delegation is to be assigned **(Fig.38)**.

| III Search Post for Delegatio | n   Org Post Mapping - TRAINING DIVI | SION(SCIENTIST B)  |           |                              |              |             |                  |        |
|-------------------------------|--------------------------------------|--------------------|-----------|------------------------------|--------------|-------------|------------------|--------|
| Primary Organization*         |                                      | NIC DELHI          | x v       | Wrapper Organization(Global) |              | III         | Select an option | •      |
| Organisation Unit             |                                      | eOffice MMP Divisi | on × v    | Post Name                    |              | III         | I                |        |
| Employee Code                 |                                      |                    |           | Employee Name                |              |             | ANU              |        |
| Service                       |                                      | Select an option   | ¥         | Designation                  |              |             | Select an option | ¥      |
| Email                         |                                      |                    |           |                              |              |             |                  |        |
|                               |                                      |                    | SEARCH    | RESET                        |              |             |                  |        |
|                               |                                      |                    |           |                              |              |             |                  |        |
|                               |                                      |                    |           |                              |              |             |                  |        |
| III Org Post Mapping List     |                                      |                    |           |                              |              |             | Search:          |        |
| III Org Post Mapping List     |                                      |                    |           |                              |              |             |                  |        |
| III Org Post Mapping List     | WRAPPER ORG                          | ORGANIZATION       | POST NAME | EMP CODE                     | NAME-SERVICE | DESIGNATION | EMAIL            | ACTION |

Fig.38

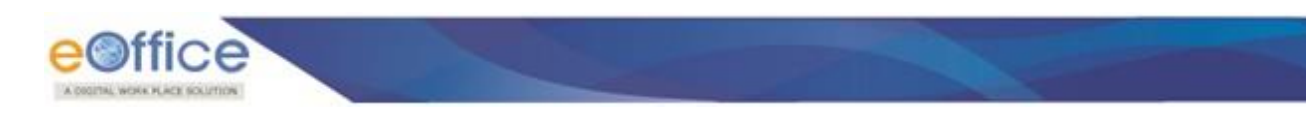

5. Click the **DELEGATE** button under the **Action** tab to assign delegation for a particular **Org Post mapping** (Fig.39).

|                         | =                                   |                     | Personnel Informatio        | n Management Syste  | em           |             | ABOUT 🐓          | SUPPORT SPARROW |
|-------------------------|-------------------------------------|---------------------|-----------------------------|---------------------|--------------|-------------|------------------|-----------------|
| Assign Delegated To     | Modify/De-Assign Delegated To       | Delegated To Histo  | ry Modify/De-Assign Delegat | ed Through          |              |             |                  |                 |
| III Search Post for Del | egation   Org Post Mapping - TRAINI | G DIVISION(SCIENTIS | т в)                        |                     |              |             |                  |                 |
| Primary Organization*   |                                     | III NIC DELHI       | x v                         | Wrapper Organizatio | on(Global)   |             | Select an option | •               |
| Organisation Unit       |                                     | eOffice MMF         | P Division x v              | Post Name           |              |             |                  |                 |
| Employee Code           |                                     |                     |                             | Employee Name       |              |             | ANU              |                 |
| Service                 |                                     | Select an op        | •                           | Designation         |              |             | Select an option | v               |
| Email                   |                                     |                     |                             |                     |              |             |                  |                 |
|                         |                                     |                     | SEARCH                      | RESET               |              |             |                  |                 |
| Delegation Type *       | SIGNATORY                           |                     | From * 15/02/2021           |                     | To " 19/     | 02/2021     | <b>*</b>         | SUBMIT          |
|                         |                                     |                     |                             |                     |              |             | -                |                 |
| III Org Post Mapping L  | ist                                 |                     |                             |                     |              |             |                  |                 |
|                         |                                     |                     |                             |                     |              |             | Search:          |                 |
|                         | WD1 0050 000                        | ORGANE              | ZATION POST NAME            | EMP CODE            | NAME-SERVICE | DESIGNATION | EMAIL            | ACTION          |
| S.NOPRIMARY ORG         | WRAPPER ORG                         | 1000000             |                             |                     |              |             |                  |                 |

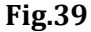

- 6. Click **Submit** button **(Fig.39)** by selecting the **Delegation Type** and **From & To dates**.
- 7. On completion of the delegation period, the delegation will be de-assigned automatically.

#### Note:

Email & SMS alert intimation message will be sent for delegation assignment to both Employees i.e. delegated from & delegated to (If configured).

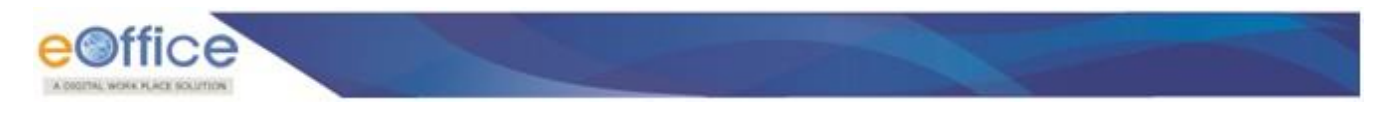

### Root PD (Post Details):

- 1. It defines the highest post of the office instance and its creation is mandatory under every eOffice instance.
- 2. There can be multiple Wrapper (Global) Organisations in an eOffice instance but there can be only one Root PD as the hierarchy needs to be maintained from the highest Post. It is generally created at the inception of a particular eOffice instance. Can be changed at a later stage but should be handled carefully.

|                      | =                                                                                                    | Personnel Information Management System                                                                         |  |  | 8 |
|----------------------|----------------------------------------------------------------------------------------------------|----------------------------------------------------------------------------------------------------|--|--|---|
| 🛔 Post Echelon 😑     | Note: Root PD present, you can hit edit button to update it!                                                                                                    |                                                                                                    |  |  |   |
| ✓ Post Structure     | III Create/Edit Root Post Detail                                                                                                    |                                                                                                    |  |  |   |
| Root PD(Create/Edit) | and the second second se | the second second second second second second second second second second second second second second second se |  |  |   |
| ✓Post Detail Tree    | Note: Root PD present, you can hit edit button to<br>update it!                                                                                                    | EDIT REPLACE RESET                                                                                              |  |  |   |
| 🛔 Organogram 🕈       |                                                                                                    |                                                                                                    |  |  |   |
| Θ                    |                                                                                                    |                                                                                                    |  |  |   |
|                      |                                                                                                    |                                                                                                    |  |  |   |

Fig.40

#### **Post Detail Tree:**

It is the tree-like structure of Post Details from the selected one for ease of understanding the hierarchy of Post in an Organization.

| eOffice                               |                                               | Personnel Information Management System                            |                                         | SUPPORT-SPARROW 💌 | 2 |
|---------------------------------------|-----------------------------------------------|--------------------------------------------------------------------|-----------------------------------------|-------------------|---|
| A Post Echelon -                      | III Post Detail Tree                          |                                                                    |                                         |                   |   |
| ✓Post Structure ✓Root PD/Create/Edit) | Primary Organization*                         | III TELECOM REGULATOR x v Organisation Unit*                       | or (Admin & IR) × ×                     |                   |   |
| Post Detail Tree     Organogram +     | Org Post Mapping*                             | Image: Olio Advisor (Admin & IRx     Vumber of Level*     Image: 5 | ×                                       | SHOW              |   |
| e                                     |                                               |                                                                    |                                         |                   |   |
|                                       |                                               | Finance(DEPUTY ADVISOR (FINANCE))                                  | mai Audit/SBO (IA))                     |                   |   |
|                                       |                                               | International Relations(Deputy Advisor (IR))                       | mational Relations/PERSONAL ASSISTANTI  |                   |   |
|                                       |                                               | Olo Joint Advisor (Coord)(JOINT ADVISOR (COORDINATION))            | Advisor (Admin & IR)(PRIVATE SECRETARY) | )                 |   |
|                                       |                                               |                                                                    |                                         |                   |   |
|                                       |                                               | O/o Joint Advisor(GA)(JOINT ADVISOR (GA))                          |                                         |                   |   |
|                                       | O/o Advisor (Admin & IR)(Advisor (Admn & IR)) | 0                                                                  |                                         |                   |   |
|                                       |                                               |                                                                    |                                         |                   |   |
|                                       |                                               | O/o Joint Advisor(Library)(JOINT ADVISOR (LIBRARY)) O              |                                         |                   |   |
|                                       |                                               | O/o Joint Advisor(MR)(JOINT ADVISOR (MR))                          |                                         |                   |   |
|                                       |                                               | Olo Joint Advisor(OL)(JOINT ADVISOR (OL))                          |                                         |                   |   |
|                                       |                                               | Olo Joint Advisor(PR)(Joint Advisor (PR))                          |                                         |                   |   |
|                                       |                                               | Olo Joint Advisor(RTI)(JOINT ADVISOR (RTI))                        |                                         |                   |   |
|                                       |                                               |                                                                    |                                         |                   |   |

Fig.41

eOffice Project Divison National Informatics Centre

Ministry of Electronics and Information Technology A-Block, CGO Complex, Lodhi Road, New Delhi - 110003 India